## Procédure de connexion:

- 1) Surfer sur: eam.healthdata.be
- 2) Appuyer sur login

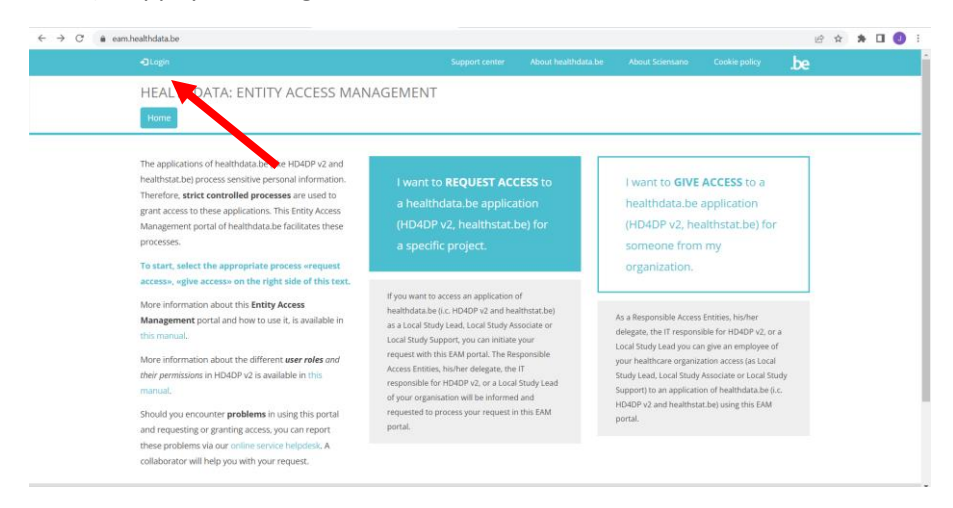

3) Connectez-vous via Itsme

| ŀ |                                      |                         |     |  | .be |   |
|---|--------------------------------------|-------------------------|-----|--|-----|---|
|   | HEALTHDATA: ENTITY ACCESS MANAGEMENT |                         |     |  |     |   |
|   | Home                                 |                         |     |  |     |   |
|   |                                      |                         | _   |  | _   | _ |
|   |                                      | WELCOME                 |     |  |     |   |
|   |                                      | WELCOWE                 | . 📕 |  |     |   |
|   | Ple                                  | ase log in with your el | D.  |  |     |   |
|   |                                      | Di og in with elD       |     |  |     |   |
|   |                                      | -SeoB in men ein        |     |  |     |   |

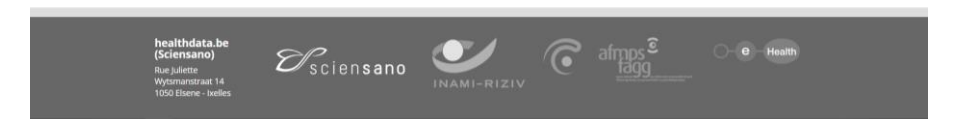

 Vous pouvez vous inscrire en tant que citoyen. Une fois connecté, vous verrez l'écran suivant: Allez dans "Mon profil" (en haut à gauche).

| $\leftrightarrow$ $\rightarrow$ $C'$ $\oplus$ eam.hea | ithdata.be/forms/hd_eam_acces | _request_user?check_log | ged_in=1              |                           |                                    |                        |               | 18 章  | * 🗆 | 🕖 i |
|-------------------------------------------------------|-------------------------------|-------------------------|-----------------------|---------------------------|------------------------------------|------------------------|---------------|-------|-----|-----|
|                                                       | 1 My Profile + Log out        |                         |                       | Support center            | About healthdata.be                | About Sciensano        | Cookie policy | .be   |     |     |
|                                                       | HEALTH                        | TITY ACCESS N           | ANAGEME               | NT                        |                                    |                        |               |       |     |     |
|                                                       | Home                          |                         |                       |                           |                                    |                        |               |       |     |     |
|                                                       |                               |                         |                       |                           |                                    |                        |               |       |     |     |
|                                                       |                               |                         | You are               | not authorized to access  | this nage.                         |                        |               |       |     |     |
|                                                       | 1                             | Nease complete your pr  | ofile by going to you | r My profile page and cl  | ick on on the <b>Edit tab</b> to o | complete your profile. |               |       |     |     |
|                                                       |                               |                         | If you still have q   | uestions please contact o | ur support center,                 |                        |               |       |     |     |
|                                                       |                               |                         |                       |                           |                                    |                        |               |       |     |     |
|                                                       |                               |                         |                       |                           |                                    |                        |               |       |     |     |
|                                                       |                               |                         |                       |                           |                                    |                        |               |       |     |     |
|                                                       |                               |                         |                       |                           |                                    |                        |               |       |     |     |
|                                                       | heaithdata.be<br>(Sciensano)  | EP.                     |                       |                           | C afr                              | nps®                   | 0-0-He        | salth |     |     |

## 5) Appuyez sur 'Edit' pour compléter votre profil.

| ← → C 🔒 eam.healthdata.be/user/1                  | 1397                                                                                |                  |             |               |        |     | QB | * 1 | • | 0 : |
|---------------------------------------------------|-------------------------------------------------------------------------------------|------------------|-------------|---------------|--------|-----|----|-----|---|-----|
|                                                   | L My Profile De Log out                                                             |                  |             |               |        | .be |    |     |   |     |
|                                                   | HEALTHDATA: ENTITY ACCESS MANAGEMENT                                                |                  |             |               |        |     |    |     |   |     |
|                                                   | Vew     2.01       Justine Soetaert                                                 | C rights Enter a | zcess token |               |        |     |    |     |   |     |
| http://am.bailthdata.be/forms/hd_aam_access_renue | healthdata.be<br>(Sciensane)<br>Rusplitette<br>Wydomantozat 14<br>1050 Bune- Izeles |                  | e afr       | nps ê<br>lagg | e Heat | th  |    |     |   |     |

- 6) Complétez votre profil
  - a. Entrez votre numéro INAMI (sous NIHDI)
  - b. Choisissez l'organisation: 333333333-General Practitioners (333333333)
  - c. Veuillez entrer une adresse e-mail correcte
  - d. Changez state in 'validation Requested'
  - e. Save

| $\leftrightarrow$ $\rightarrow$ C $\triangleq$ eam.healthdata.be/user/1397/edit |                                             |                |                     |                 |               |     | G | Ē | \$<br>• • | J |
|---------------------------------------------------------------------------------|---------------------------------------------|----------------|---------------------|-----------------|---------------|-----|---|---|-----------|---|
|                                                                                 | 🌲 My Profile 🛛 Eag out                      | Support center | About healthdata.be | About Sciensano | Cookie policy | .be |   |   |           |   |
|                                                                                 | HEALTHDATA: ENTITY ACCESS MANAGEMENT        |                |                     |                 |               |     |   |   |           |   |
|                                                                                 | Home                                        |                |                     |                 |               |     |   |   |           |   |
|                                                                                 | View Edie                                   |                |                     |                 |               |     |   |   |           |   |
|                                                                                 | Justine Soetaert                            |                |                     |                 |               |     |   |   |           |   |
|                                                                                 | Personal info                               |                |                     |                 |               |     |   |   |           |   |
|                                                                                 | First name(s)                               |                |                     |                 |               |     |   |   |           |   |
|                                                                                 | Justine                                     |                |                     |                 |               |     |   |   |           |   |
|                                                                                 | Last name                                   |                |                     |                 |               |     |   |   |           |   |
|                                                                                 | Social                                      |                |                     |                 |               |     |   |   |           |   |
|                                                                                 | 9602132                                     |                |                     |                 |               |     |   |   |           |   |
|                                                                                 | NIHDI Number                                |                |                     |                 |               |     |   |   |           |   |
|                                                                                 |                                             |                |                     |                 |               |     |   |   |           |   |
|                                                                                 | Organisation                                |                |                     |                 |               |     |   |   |           |   |
|                                                                                 | 333333333-General Practitioners (333333333) | Ø              |                     |                 |               |     |   |   |           |   |
|                                                                                 | Add another item                            |                |                     |                 |               |     |   |   |           |   |
|                                                                                 | Email address •                             |                |                     |                 |               |     |   |   |           |   |
|                                                                                 | justine.soetaert@healthdata.local           |                |                     |                 |               |     |   |   |           |   |
|                                                                                 | State                                       |                |                     |                 |               |     |   |   |           |   |
|                                                                                 | validation Requested                        |                |                     |                 |               | •   |   |   |           |   |
|                                                                                 | Save Cancel account                         |                |                     |                 |               |     |   |   |           |   |

7) Vous avez créé votre profil avec succès. Nous l'approuverons dès que possible, après quoi vous aurez accès au feedback..

| $\leftrightarrow \rightarrow c$ $\hat{c}$ eam.healthdata.be/user/1397/edit |                                                                                                    | ् 🖻 🛊 🗯 🖬 🕘 । |
|----------------------------------------------------------------------------|----------------------------------------------------------------------------------------------------|---------------|
|                                                                            | A My Profile O Log out Science Accut Healthdata be Accut Scienciano Coolie policy be                                                                                                    |               |
|                                                                            | HEALTHDATA: ENTITY ACCESS MANAGEMENT                                                                                                    |               |
|                                                                            | Home                                                                                                    |               |
|                                                                            |                                                                                                    |               |
|                                                                            |                                                                                                    |               |
|                                                                            | Thank you'The SPOQU of your seganisation will exceed a notification and will every your account.  The changes have been saved.                                                              |               |
|                                                                            | ACCESS DENIED                                                                                                    |               |
|                                                                            | You are not authorized to access this page.<br>You user profile is awaiting validation by the SPOC of your organisation or has already been validated / rejected and is folded for editing. |               |
|                                                                            | If you still have questions please contact our support center.                                                                                                    |               |
|                                                                            |                                                                                                    |               |
|                                                                            |                                                                                                    |               |
|                                                                            |                                                                                                    |               |

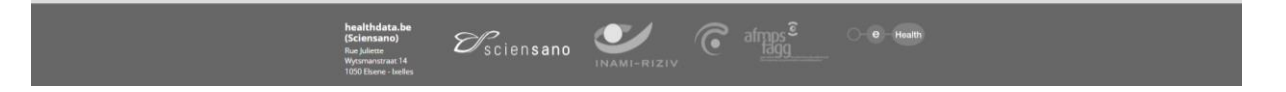